戸田建設 WEB サービス / 「利用システム」の変更マニュアル

「戸田建設 WEB サービス」に登録が完了した後、「利用システム」を変更する際のマニュアルです。 ※本作業を行うためには、「戸田建設 WEB サービス」に登録した ID(メールアドレス)とパスワードが 必要です。

1.「戸田建設株式会社」のホームページに入ります。

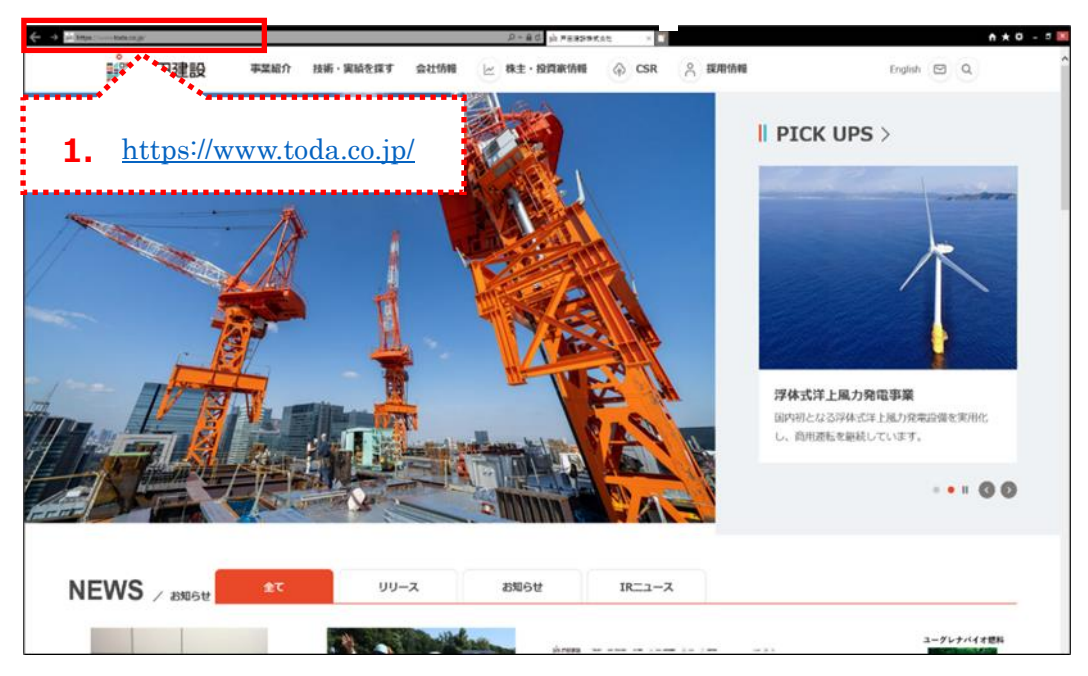

2. 画面下までスクロールして、 [協力会社の皆様へ] をクリックします。

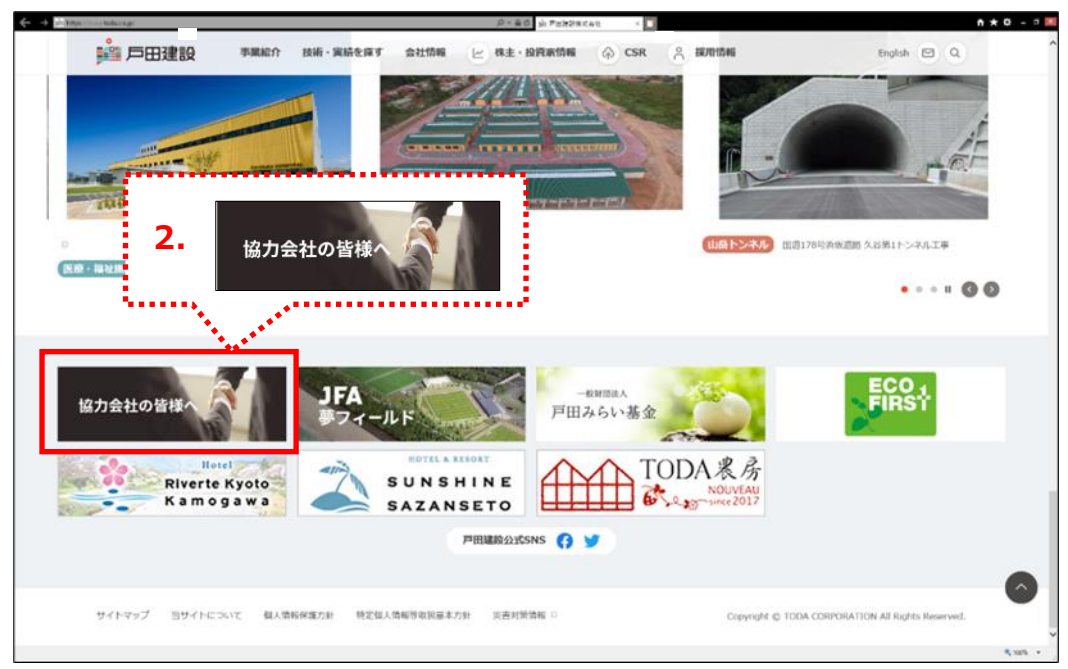

3. 「協力会社の皆様へ」の画面が表示されます。

下へスクロールし、 [戸田建設 WEB サービス >] をクリックします。

| 🔆 4 Million tatataja | .P+@                                                                                                    | 🖉 si 197,911012194 (Felb) = 🌄                                                      | n * 0 - = 11 |
|----------------------|----------------------------------------------------------------------------------------------------|------------------------------------------------------------------------------------|--------------|
| 🏥 戶田建設               | 李棠紹介 技術·実績を探す 会社協報 ビ 株主・                                                                                                | NARANDAN 🖗 CSR 😤 MARINAN                                                           | tinglich 🖾 Q |
|                      | ずめん君(協力会社図面閲覧システ<br>ム)                                                                                                  | 調達方針 >                                                                             |              |
|                      | 全国の時時の工業構築、最後期以上的が<br>算 ダウンロードできなサービスです。<br>利用するには、期引用コードと、防絶利用<br>可能が起意で、<br>取引法コードを初きてないがは、リンク<br>先より取引用コードを研修してください。 | 当社の「同様方針」及び「お取引先の特徴<br>への23時に単項」を掲載しています。                                          |              |
|                      | 戸田建設WEBサービスに<br>戸田建設WEBサービス > : 3. □                                                                                    |                                                                                    |              |
|                      | 出来高洋泉シスプムなど、<br>会社街やワメンバー街に開<br>です。<br>いて年間にはW68サービス<br>です。<br>お町自由手起き・よくよ                                              | 戸田建設WEBサ-                                                                          | ービス >        |
|                      | 5                                                                                                    |                                                                                    |              |
|                      | 取引先コード登録/変更申請                                                                                                    | 支払通知書(WEB)                                                                         |              |
|                      | 取引先コードを新規に取得される場合、及<br>が登録内容に支売があった場合は、下記よ<br>り「取引先コード登録依頼案」をダウン<br>ロードして、小薬素透き・プP1のトープ線                                | 2019年4月より文化通知がWeB上で構成で<br>きるようになりました。<br>* #41 centilizativev用に目注払い場で用でいたし<br>#15. |              |

4. 「戸田建設 WEB サービスページ」の画面が表示されます。 [協力会社ユーザー管理システム] をクリックします。

| 🔶 🕂 🖉 Martine Marting Contraction of the Contraction of the Contrac | A = A C                                                    |
|----------------------------------------------------------------------------------------------------|------------------------------------------------------------|
|                                                                                                    | PER 戶田建設                                                   |
|                                                                                                    | 戸田建設WEBサービスページ                                             |
|                                                                                                    |                                                            |
|                                                                                                    | WXXXI-HEBATEVATATE                                         |
|                                                                                                    | CHRISIWEBY-KABAMAEter.                                     |
|                                                                                                    |                                                            |
|                                                                                                    |                                                            |
|                                                                                                    | お知らせ                                                       |
|                                                                                                    | 20208 78, 39, 077755, 2/3/4330, 2/3/, 2/3/4/5/2/2/8/9/ 2/5 |
|                                                                                                    | 20204 7                                                    |
|                                                                                                    | 20204 6                                                    |
|                                                                                                    | 2020年 1 協力会社ユーザー管理システム                                     |
|                                                                                                    | 2019年12 WFBサービス全般のユーザー管理ができます。                             |
|                                                                                                    |                                                            |
|                                                                                                    |                                                            |
|                                                                                                    |                                                            |
|                                                                                                    | 4                                                          |
|                                                                                                    |                                                            |
|                                                                                                    |                                                            |
|                                                                                                    |                                                            |
|                                                                                                    | WEBサービス全般のユーザー管理ができます。 英的分批水を電子上で始水でするシステムです。              |
|                                                                                                    |                                                            |
|                                                                                                    |                                                            |
|                                                                                                    | 請求方式検索システム 協力会社向けダウンロード                                    |
|                                                                                                    | ●× 当社とご契約済みの電子/紙紙水のご確認ができま 協力会社の装飾向け文書のダウンロードができま          |
|                                                                                                    | r, tus-                                                    |

- 5. 「TODA グループ統合認証システム」の画面で、上段に ID である「メールアドレス」 下段に「パスワード」を入力します。
- 6. [サインイン]をクリックします。

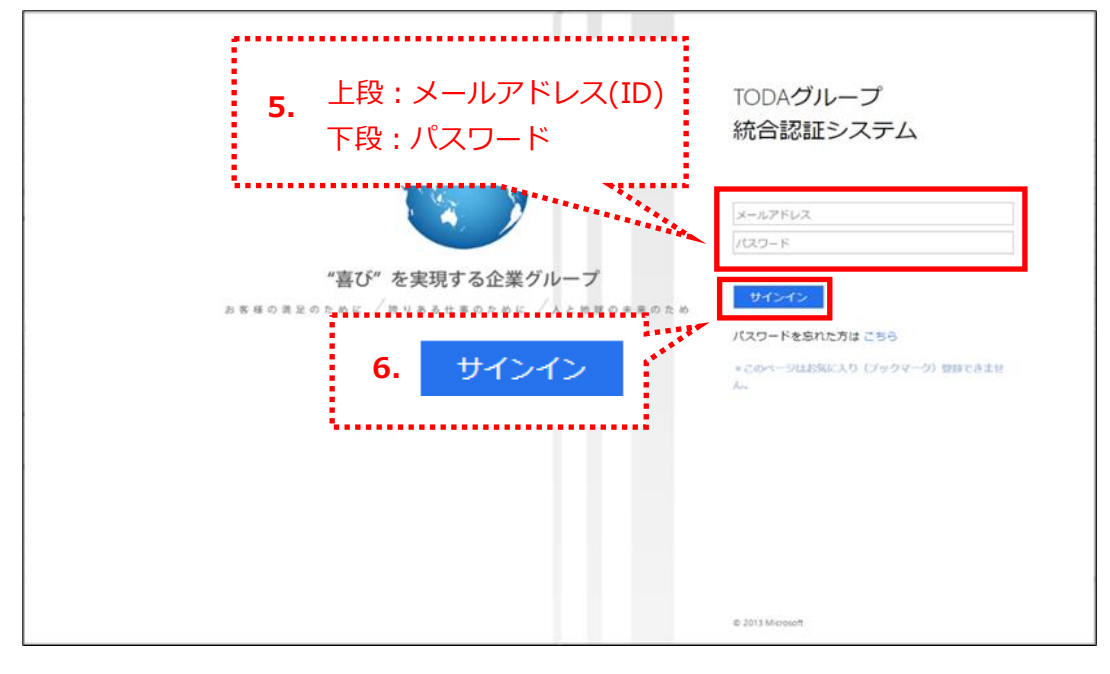

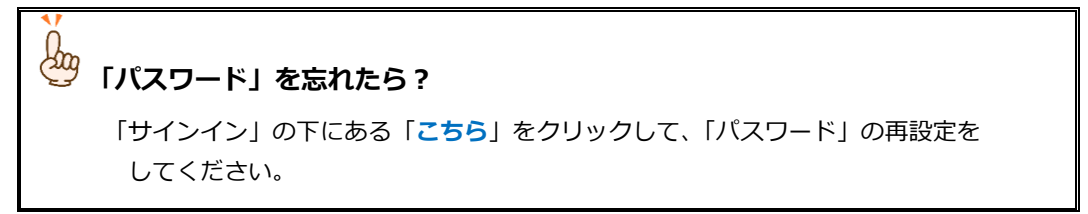

7. 「協力会社管理メニュー」の画面が表示されます。

[利用システム変更]をクリックします。

| 🏥 TODA   | 協力会   | 会社ユーザー管理                                      |                      |         |  |
|----------|-------|-----------------------------------------------|----------------------|---------|--|
| 協力会社管理メニ | L     |                                               |                      |         |  |
|          |       | ・ ユーザー一覧 000000000000000000000000000000000000 | 利<br>用<br>システム<br>変更 | )<br>Je |  |
|          |       |                                               |                      |         |  |
|          | 7.    | , 利用システム<br>変更                                | Sec.                 |         |  |
|          | ····· |                                               | :                    |         |  |
|          |       |                                               |                      |         |  |
|          |       |                                               |                      |         |  |

8. 「協力会社ユーザー情報(利用変更申請)」の画面が表示されます。

「利用システム」の「戸田建設 WEB サービス」は必ず団になっています。

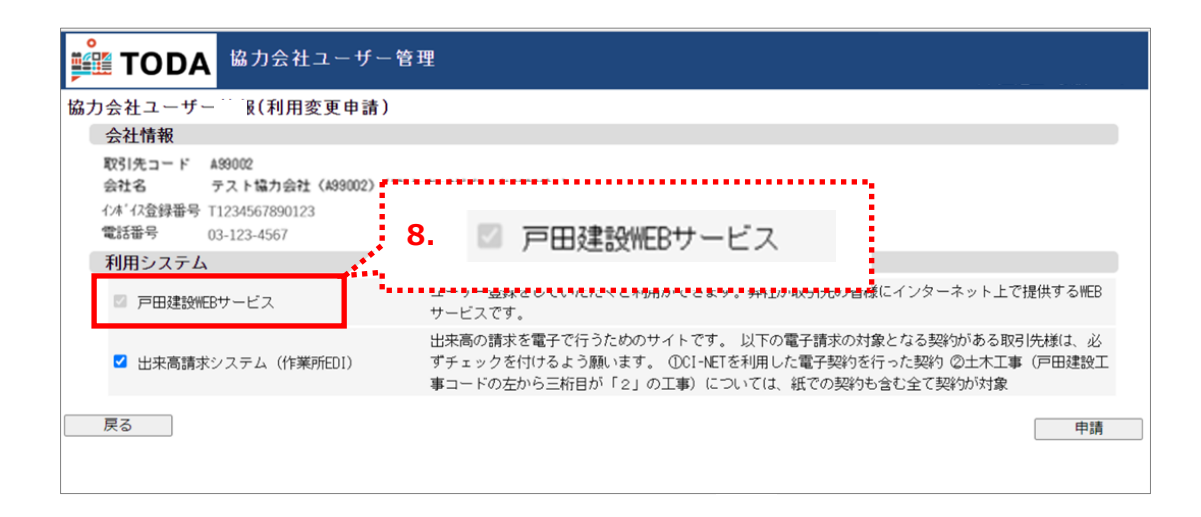

9.

## 9-1. 「利用システム」として「出来高請求システム」を追加する場合:

「出来高請求システム」のチェックボックスをクリックして√を付けます(□→図)。

## 9-2. 「利用システム」として「出来高請求システム」を外す場合:

「出来高請求システム」のチェックボックスをクリックして√を外します(☑→□)。

| <ul> <li>         はカ会社ユーザー管部         はカ会社ユーザー管部         はカ会社ユーザー情報(利用変更申請)         会社情報         取引先コード A99002         会社情報         取引先コード A99002         会社情報         取引先コード A99002         会社情報         取引先コード A99002         会社情報         取引先コード A99002         会社情報         取引先コード A99002         会社情報         取引先コード A99002         会社情報         取引先コード A99002         会社情報         取引先コード A99002         会社         の3-123-4567         利用システム         ア田建設(#EBサービス         世 田建設(#EBサービス         更高請求システム (作業所EDI)         戻る         </li> </ul> | 9-1. | <ul> <li>出来高請求システム</li> <li>図 出来高請求システム</li> </ul>   |
|----------------------------------------------------------------------------------------------------|------|------------------------------------------------------|
|                                                                                                    | 9-2. | <ul> <li>✓ 出来高請求システム</li> <li>✓ 出来高請求システム</li> </ul> |

10. 変更箇所を確認したら、[申請] をクリックします。

|    | 【 TODA 協力会社ユーザー管                                                                             | 理                                                                                                    |
|----|----------------------------------------------------------------------------------------------|----------------------------------------------------------------------------------------------------|
| 協力 | 」会社ユーザー情報(利用変更申請)                                                                            |                                                                                                    |
|    | 会社情報                                                                                         |                                                                                                    |
|    | 取引先コード A99002<br>会社名 テスト協力会社 (A99002) (7)に将<br>イパド(7)会録部号 T1234567890123<br>電話部号 03-123-4567 | ክንካኔንስ' ብም (A99002) )                                                                                                    |
|    | 利用システム                                                                                       |                                                                                                    |
|    | ☑ 戸田建設₩EBサービス                                                                                | ユーザー登録をしていただくと利用ができます。弊社が取引先の皆様にインターネット上で提供するWEB<br>サービスです。                                                                                          |
|    | ☑ 出来高請求システム(作業所EDI)                                                                          | 出来高の請求を電子で行うためのサイトです。 以下の電子請求の対象となる契約がある取引先様は、必<br>ずチェックを付けるよう願います。 ①CI-NETを利用した電子契約を行った契約 ②土木工事 (戸田建設工<br>事コードの左から三桁目が「2」の工事) については、紙での契約も含む全て契約が対象 |
|    | 戻る                                                                                           | 中請                                                                                                    |
|    |                                                                                              |                                                                                                    |
|    |                                                                                              | 10. 申請                                                                                                    |

11. 「申請します。よろしいですか?」のメッセージが表示されます。[OK] をクリックします。

| 🟥 TODA                                 | 協力会社ユーザー管理                                                     | tedi-   | co in の内容     |                                                                                     |
|----------------------------------------|----------------------------------------------------------------|---------|---------------|-------------------------------------------------------------------------------------|
| 協力会社ユーザー<br>会社情報<br>取引先コード 45<br>会社名 7 | 情報(利用変更申請)<br>19002<br>スト協力会社〈499002〉(沢ト和グルクがインデ(499002))      | 申請します。よ | いい,p 0795     | ок <i>キャンセル</i>                                                                     |
| (水)(2金録番号 T)<br>電話番号 03<br>11.         | 234567890123<br>-123-4567<br>tedi .co.jp の内容<br>申請します。よろしいですか? | ок      | ••••<br>キャンセル | <ul> <li>ーネット上で提供するHEB</li> <li>契約がある取引先様は、必<br/>均 ②土木工事(戸田建設工<br/>契約が対象</li> </ul> |

12. 「協力会社管理メニュー」の画面に戻ります。

| <b> またい</b><br>本<br>本<br>本<br>本<br>本<br>本<br>本<br>本<br>本 | 会社ユーザー管理 |      |                |      |  |
|----------------------------------------------------------|----------|------|----------------|------|--|
| 助기조118·또가                                                |          | 2000 |                |      |  |
|                                                          | ・ ユーザー一覧 | 6 6  | , 利用システム<br>変更 | S.C. |  |
|                                                          |          |      |                |      |  |
|                                                          |          |      |                |      |  |
|                                                          |          |      |                |      |  |
|                                                          |          |      |                |      |  |
|                                                          |          |      |                |      |  |

13. 登録のメールアドレスに、戸田建設から『利用システム変更申請通知』が届きます。

## 13-1. 「利用システム」として「出来高請求システム」を追加した場合:

「(件名):戸田建設:利用システム変更申請通知」として下記のメールが届きます。

| 戸田建設:利用システム変更申請通知                                                                                                    |
|----------------------------------------------------------------------------------------------------|
| ●×●×株式会社<br>試験 太郎 様                                                                                                    |
| 利用システムの変更申請を受け付けました。                                                                                                    |
| ご利用のためには、申請いただいたシステムの利用規約にご承諾いただく必要があります。<br>お手数ですが下記のURLより各システムの利用申請書類をダウンロード印刷していただき、<br>ご捺印の上、戸田建設TC-ほっとらいんまで郵送にて提出いただきますようお願いいたします。<br>提出書類を確認の上、システムの利用準備が完了次第、再度ご連絡いたします。 |
| ※出来高請求システム協定書については、2ページになりますので、<br>両面印刷で2部印刷してご捺印の上、2部提出ください。<br>(1部は戸田建設にて捺印後返送させていただきます。)<br>尚、両面印刷が無理な場合は、長辺を2箇所ホチキス止めしていただき、<br>割印していただくようお願いいたします。                         |
| ■送付先<br>〒104-0032 東京都中央区八丁堀 2-8-5<br>戸田建設株式会社 統合利益管理システム TC-ほっとらいん 宛                                                                                                    |
| ■システム利用申請書類のダウンロードURL<br>・出来高請求システム<br><u>https://txx-toda.co.jp/tpam/manual/todasagyousyodss 12.pdf</u>                                                                        |
| 今後とも何卒よろしくお願いいたします。                                                                                                    |
| ※このメールは送信専用のため、返信はできません。                                                                                                    |
| ※このメールにお心当たりがない場合は、お手数ですがメールの破棄をお願いいたします。                                                                                                    |
|                                                                                                    |
|                                                                                                    |

メールに記載された URL をクリックして、

●『出来高請求システムによる電子請求に関する協定書』 : A3 両面印刷 2 部

をダウンロード、印刷、必要事項記入の上、社判を捺印後、スキャン(PDF)して、まずは

「TC-ほっとらいん(メールアドレス tc-hotline\_m@toda.co.jp)」宛にメール添付にて 送信してください。書類を弊社にて確認した段階で、「利用システム」として「出来高請求システム」 の追加が完了します。

その後、必ず「協定書」原本2部を下記【送付先】までご郵送をお願いします。

【送付先】

〒104-0031 東京都中央区京橋 1-7-1 TODA BUILDING 戸田建設株式会社 統合利益管理システム部 TC-ほっとらいん 宛 13-2.「利用システム」として「出来高請求システム」を外した場合:

「(件名):戸田建設:利用システム変更申請通知」として下記のメールが届きます。
【注意】 既に「電子請求」されている注文については、作業所に連絡して、「電子請求」から「紙請求」への切替を依頼してください。

戸田建設:利用システム変更申請通知

◆×●×株式会社
試験太郎様

利用システムの変更申請を受け付けました。

貴社窓口管理者の利用システム変更申請を受けましたので、ご連絡いたします。
システムの利用準備が完了次第、再度ご連絡いたします。
今後とも何卒よろしくお願いいたします。
※このメールは送信専用のため、返信はできません。
※このメールにお心当たりがない場合は、お手数ですがメールの破棄をお願いいたします。
戸田建設株式会社

14. 後日、登録のメールアドレスに、「(件名):戸田建設:利用システム変更の完了のお知らせ」として 下記メールが届きます。これで「利用システム」の変更が完了です。

【注意】「出来高請求システム」の利用を追加申請した場合、システムのご利用は下記メールが 届いたら可能になります。

| 戸田建設:利用システム変更の完了のお知らせ                                   |
|---------------------------------------------------------|
| ●×●×株式会社<br>試験 太郎 様                                     |
| お客様にて変更申請していただいた利用システムの変更について、<br>処理が完了いたしましたのご連絡いたします。 |
| ※このメールは送信専用のため、返信はできません。                                |
| ※このメールにお心当たりがない場合は、お手数ですがメールの破棄をお願いいたします。               |
| 戸田建設株式会社<br>·                                           |